المُنْتَكَبُّ المُنْتَحَيِّ السَّنَعَوْنَ المَنْتَحَوْنَ السَّنَعَوْنَ السَّنَعَوْنَ السَّنَعَوْنَ السَّرَعَةِ وزارة التعليم (٢٨٠) الإدارة العامة للتعليم بالمنطقة الشرقية إدارة تقنية المعلومات خدمة المستفيدين مكتب شرق الدمام

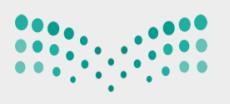

وزارة التعليم Ministry of Education

with istry of Education

## لتعديل غياب الطالبات من مستخدم معرف الغياب

يتم الدخول من معرف السلوك والمواظبة -ادخال السلوك والمواظبة -نحدد حقول البحث وتاريخ اليوم المراد تعديله ثم النقر على ابحث يظهر لنا جميع الأسماء يتم النقر على أي اسم وهو باللون الأخضر ثم عودة سوف يتفعل الغياب يتم وضع إشارة الصح امام اسم الطالبة المراد التعديل -ثم تعديل نوع الغياب والنقر على حفظ

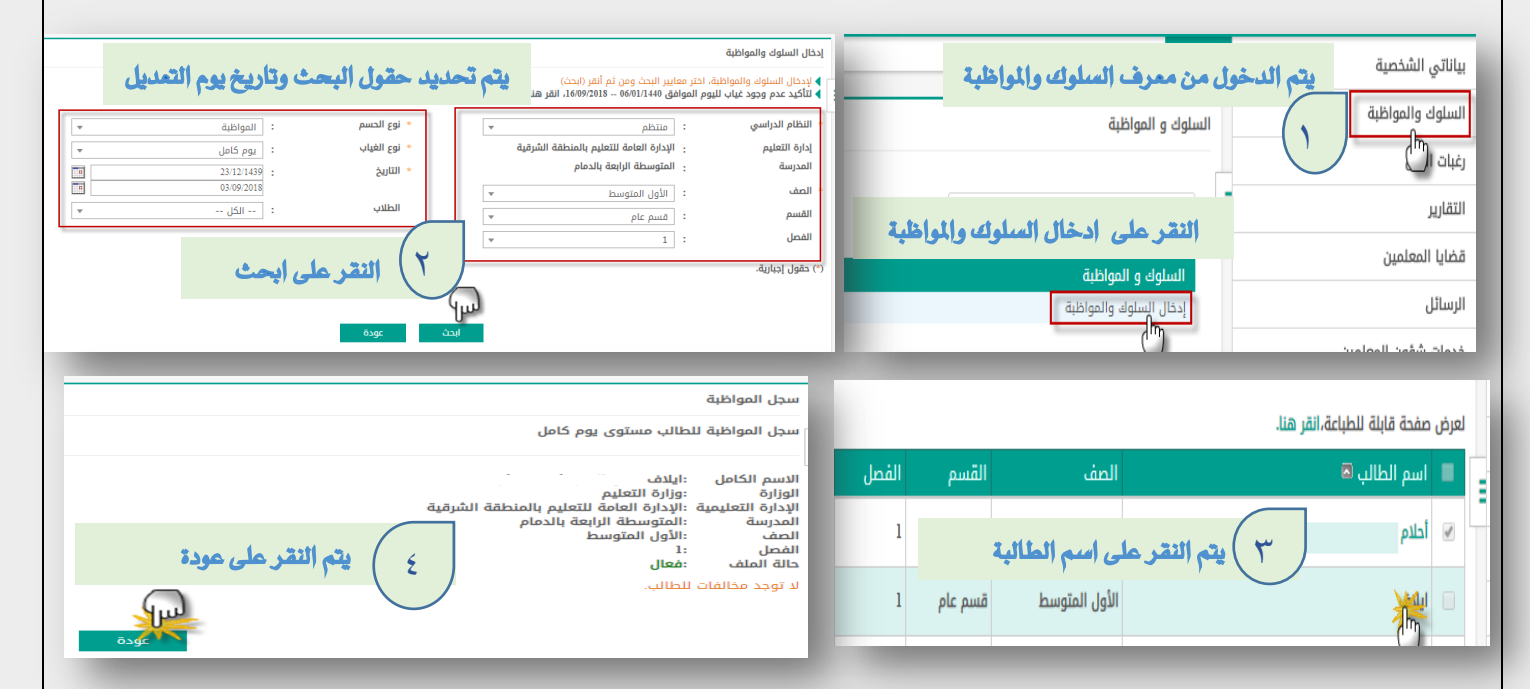

| لعرض صفحة قابلة للطباعة،انقر هنا.                                    |       |         |               |                                 |            |  |  |  |  |  |  |
|----------------------------------------------------------------------|-------|---------|---------------|---------------------------------|------------|--|--|--|--|--|--|
| نوع المخالفة                                                         | الفصل | القسم   | الصف          |                                 | اسم الطالب |  |  |  |  |  |  |
| الغياب بعذر 🔻                                                        | ] 1   | قسم عام | الأول المتوسط | 0                               | أحلام      |  |  |  |  |  |  |
| اختر 🔺 اختر نوع المخالفة                                             | ] 1   | قسم عام | مع إشارة      | سوف يتقعل الغياب يتم وض         | ايلاف      |  |  |  |  |  |  |
| اختر                                                                 | 1     | قسم عام | لفة /يتم      | صح ومن خيارات نوع المخالفة /يتم | ايە        |  |  |  |  |  |  |
| الغياب بدون عذر مقبول عن كل<br>يوم دراسي في الاسوع الأول             | 1     | قسم عام |               | الإضافة أو الثعديل              | بدور       |  |  |  |  |  |  |
| بعد انفوده من الإخارة<br>التاخر عن الطابور الصباحي بدون<br>نامقابوا. | 1     | قسم عام | الأول المتوسط |                                 | بسمله      |  |  |  |  |  |  |
| سرسيون<br>الغياب بدون عدر مقبول عن كل<br>يوم دراسي في الاسبوء الذي   | 1     | قسم عام | الأول المتوسط |                                 | دانه       |  |  |  |  |  |  |

لتسجیل مخالفة ضع علامة علی یمین إسم الطالب، ثم اختر نوع المخالفة
لطباعة كشف مخالفات فارغ،انقر هنا.

لعرض صفحة قابلة للطباعة انقر هنا

|                       |               |                     |         |               |      |              | - 0-, |
|-----------------------|---------------|---------------------|---------|---------------|------|--------------|-------|
| المخالفة              | نوع           | الفصل               | القسم   | الصف          |      | اسم الطالب 🗖 |       |
|                       | الغياب بعذر 🔻 | 1                   | قسم عام | الأول المتوسط | حلام |              |       |
|                       | الغياب بعذر 🔻 | 1                   | قسم عام | الأول المتوسط | لاف  |              |       |
|                       | اختر          | 1                   | قسم عام |               |      | يسرى         |       |
| عدد السجلات الكلي: 27 | لهر عبارة تمت | تم النقر على حفظ تم |         |               |      |              |       |
|                       | ، بنجاح       | عملية الحفظ         |         |               |      |              |       |